#### What is this?

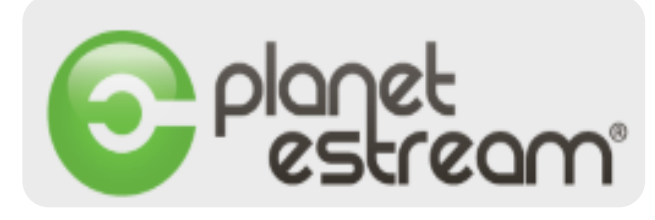

#### **Planet estream**

The College's own video recording and streaming service. Watch college recordings, films & TV programmes (from all Freeview channels) recorded by your lecturers.

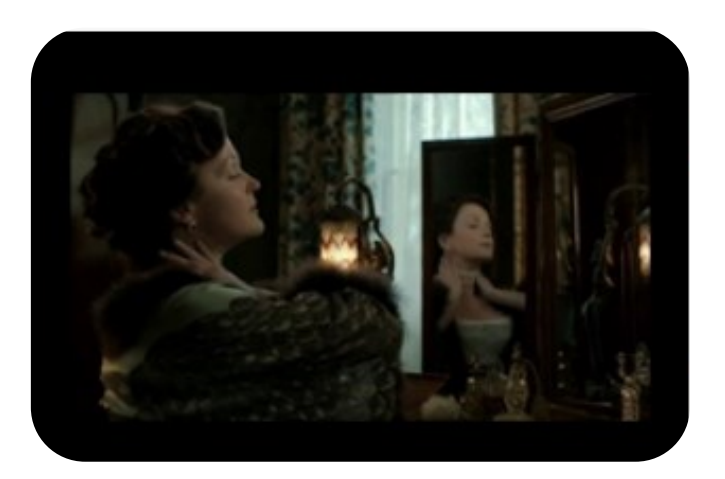

An Inspector Calls – BBC1

| Online Resources           |
|----------------------------|
| 6                          |
|                            |
|                            |
| @ Chichester College Group |

#### **Contact us**

The Library Chichester College Group Irc@chichester.ac.uk 01243 812214

# **CCG** Libraries Research @ Online

estream

Planet

Source: https://pixabay.com/en/watch-tv-onlinetv-laptop-internet-2158506/

Agriculture Animal Management Art & Design Biology Blacksmithing Business Chemistry Childcare & Early Years Computing & IT Construction Drama & Dance Education EFL Engineering English Lang & Lit Equine Geography Hair & Beauty Health & Social Care History Horticulture Languages Maths Media Music Physics Sociology & Psychology Sport & Public Services Travel & Tourism

## How do I log in?

Go to CCGOnline and log in. Scroll down the page and click on Learning Resources. Go to Online Resources.

Select **Planet estream** and click on the image or link for **Planet eStream**. Click on the **Anonymous User** button in the top right-hand corner. Click on the **Log Out** button. Log in using your College username and password. If you are already logged into your College Microsoft 365 account, you will be logged in automatically.

#### Searching this resource from home.

Click on the link for **Planet eStream** as above. If you are already logged into your College Microsoft 365 account, you will be logged in automatically.

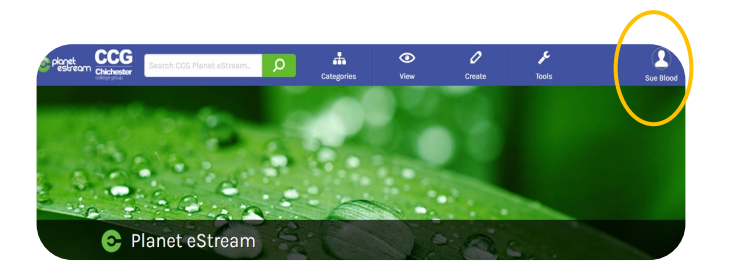

### How do I search?

To find a particular programme, you can enter a keyword from the title into the **Search Box**.

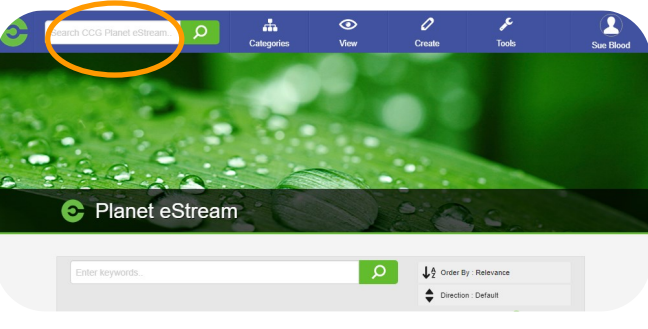

#### OR

Planet eStream recordings are also grouped together by **Category** to help you find programmes recorded for a specific area more easily. Click on the **Categories** button next to the search box and then select the subject area you are interested in. eg: Education

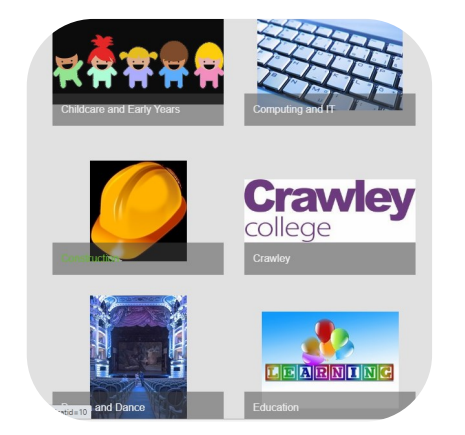

Within each category you can search for programmes in the search box. You can format the display to list the results in order of popularity, A-Z title or date added by using the filters and clicking on the search button again.

# How do I use the results?

Make the programme full screen by clicking the full screen box at the bottom of the screen.

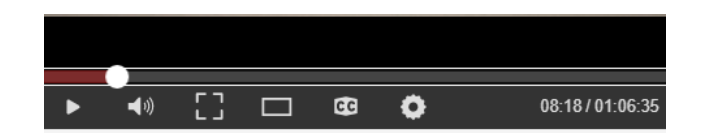

Revert by pressing the Escape key. Move between sections of the programme by dragging across the brown timeline bar at the bottom of the screen.

Your lecturer may have created Chapters or Playlists for you to watch. A **Chapter** is a short clip of a programme selected specifically for you and a **Playlist** is a selection of programmes grouped together for you to watch on a particular topic.

#### What if I still need help?

Please ask a member of the Library Staff for assistance in using this resource.